# ACT Japan 現会員の会員ページ(MiiT+)登録ガイド

ACT Japan 会員ページ: <u>https://miitus.jp/t/ACT\_Japan/</u>

登録については、項目 0~10 を参照ください。登録情報変更については項目11 を、退会操作については項目12 を参照ください。

# マニュアル目次

| 0. 事前準備                         | 2  |
|---------------------------------|----|
| 1. ACT Japan 会員ページへの移動          | 3  |
| 2. ログインページへの移動                  | 4  |
| 3. 仮ログイン ID 入力はこちらボタンのクリック      | 5  |
| 4. メールアドレスの登録と確認                | 6  |
| 5. メールアドレス認証完了メールの確認            | 7  |
| 6. 入会申請 URL への移動                | 7  |
| 7. 登録申請フォームへの記入                 | 8  |
| 8. 登録情報の確認                      | 9  |
| 9. 申請完了通知                       |    |
| 10. 承認後:ACT Japan 会員ページへのログイン方法 | 12 |
| 11. 登録情報を変更する場合                 | 13 |
| 12. 退会する場合                      | 14 |
|                                 |    |

不明点があれば、ACT Japan 事務局へお問い合わせください。

事務局連絡先: information@act-japan-acbs.jp

### <u>0. 事前準備</u>

■ログイン ID として登録するメールアドレスを準備しましょう。

今後、変更する可能性の低いメールアドレスをご利用ください。

※既に ACT Japan へ登録しているメールアドレスをそのままログイン ID として利用いただ くので問題ありません。

※新しくメールアドレスをご登録いただく場合、現在会員メーリングリスト(ML)で利用してい るアドレスは自動的に変更されません。ログイン ID のメールアドレスと、ML を受け取るメー ルアドレスが二重に存在する状態です。MLに登録するアドレスも変更したい場合は、別途事務 局に連絡をお願いします。

■ACT Japan に登録している電話番号が必要です。 ご不明の場合は、事務局へお問い合わせください。

#### <u>1. ACT Japan 会員ページへの移動</u>

事前に、ACT Japan の会員ページ(MiiT+)へは、会員名簿の情報を基に、事務局が各会員情報の登録を行います。

その後、事務局が、MiiT+を通じて各会員へ以下のようなメールを送信します。URL から登録手続きをお願いします。

メール内容の例)

様

お世話になっております。

ACT Japan 事務局です。

22 年度より, 会員管理システムにより, 会員情報を管理することになりました。

つきましては、以下の URL より会員ページにアクセスしていただき、登録手続きをお願いいたします。

#### https://miitus.jp/t/ACT\_Japan/

登録画面の一番下に, 仮 ID およびパスワードの入力欄がありますので, そちらからログインしてください。 仮ログイン ID および仮パスワードは以下のとおりです。

仮ログイン ID:\*\*\*\*\*\*\*\*\* 仮パスワード:\*\*\*\*\*\*\*\*

ログイン ID にはメールアドレスが指定されています。 ID の変更は不可能ですので, 変更する必要のないメールアドレスをご使用ください。 パスワードの変更は可能ですので, 任意のものを選択してください。

ご質問等ございましたら,ご連絡ください。 よろしくお願いいたします。

※このメールは ACT Japan 理事会(仮)が MiiT+のサービスを利用して送られています。返信すると ACT Japan 理事会(仮)の問合せメールアドレスにメールが送られます。

## 2. ログインページへの移動

「ログインはこちらから」をクリックください。

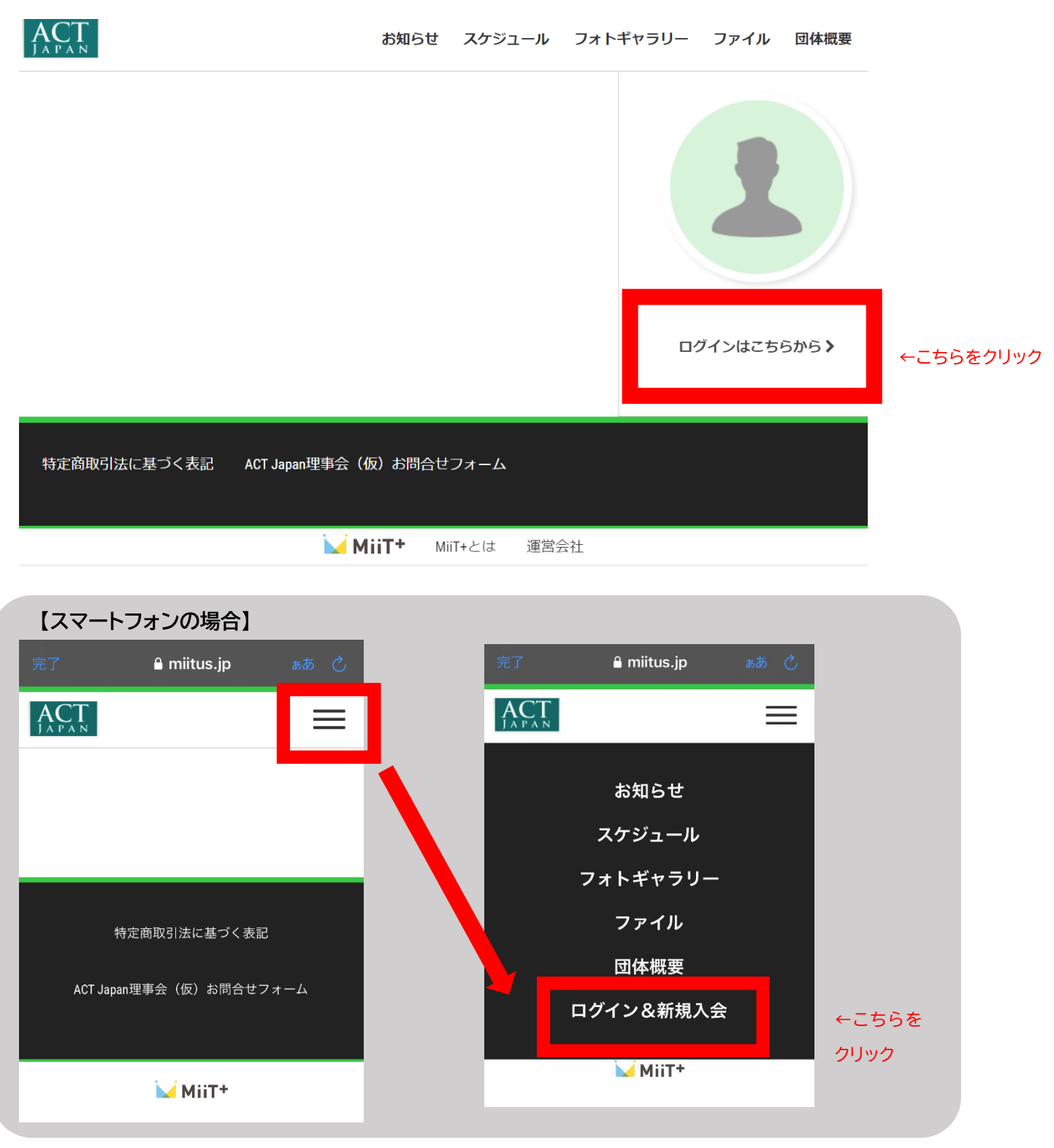

# <u>3. 仮ログイン ID 入力はこちらボタンのクリック</u> 「仮ログイン ID 入力はこちら」内の、「仮ログイン ID 入力」をクリックください。

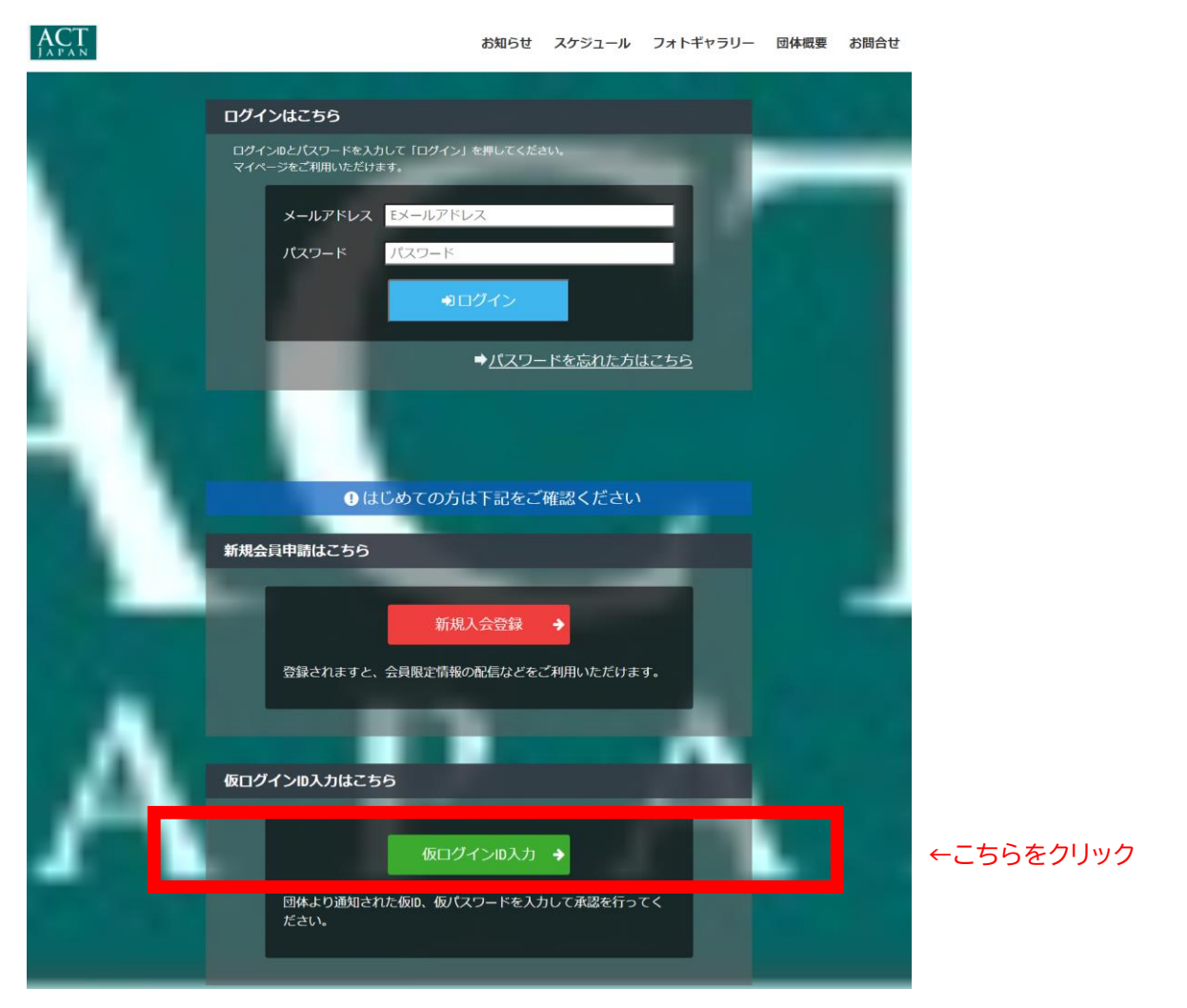

4. メールアドレスの登録と確認\_

まず、1で届いたメールに記載の仮 ID と仮パスワードを入力した上で、メールアドレスの登録を行って ください。

※ここで登録いただいたメールアドレスは、以後、会員ページのログイン ID となり、ログイン ID として は変更ができません。そのため<mark>今後、変更する可能性の低いメールアドレスをご利用ください</mark>。

※新しいメールアドレスをご登録いただく場合、現在会員メーリングリスト(ML)で利用しているアドレ スは自動的に変更されません(会員ページを変更しても事務局に通知されません)。ログイン ID のメー ルアドレスと、ML を受け取るメールアドレスが二重に存在する状態です。<mark>会員メーリングリストに登録</mark> するアドレスも変更したい場合は、別途事務局に連絡をお願いします。

| CT                   | お知らせ                      | スケジュール                                     | フォトギャラリー                | 団体概要   | お問合せ |
|----------------------|---------------------------|--------------------------------------------|-------------------------|--------|------|
| 『ACT Japan 』 。<br>た、 | - 仮口<br>いいました<br>モメールアドレス | <b>グイン</b><br>、仮ログイン <b>ID</b><br>えのご入力をお願 | ・<br>と仮パスワードをみ<br>いします。 | 、カして下さ | い。ま  |
|                      | 仮口                        | グインID入力                                    |                         |        |      |
| 仮ログインIDを入力           |                           |                                            |                         |        |      |
| 仮Passwordを入力         |                           |                                            |                         |        |      |
| Emailアドレス            |                           |                                            |                         |        |      |
|                      |                           | ∂送信                                        |                         |        |      |
|                      |                           |                                            |                         |        |      |

### 5.メールアドレス認証完了メールの確認

メールアドレスの認証を行います。4.で登録したメールアドレスにメールが届いています。確認ください。

| ACT | お知らせ                                                      | スケジュール | フォトギャラリー | 団体概要 | お問合せ |
|-----|-----------------------------------------------------------|--------|----------|------|------|
|     |                                                           |        |          |      |      |
|     |                                                           |        |          |      |      |
|     |                                                           |        |          |      |      |
|     |                                                           |        |          |      |      |
|     | メールアドレス認証                                                 |        |          |      |      |
|     |                                                           |        |          |      |      |
|     | にメールを送信しました。                                              |        |          |      |      |
|     | メールの案内に沿って次の手順へお進み下さい。<br>メールが届かない場合は <u>こちら</u> を参照ください。 |        |          |      |      |

### <u>6. 入会申請 URL への移動</u>

メールの内容に従い、URLの有効期限内に、入会申請URLに移動し、入会申請を行ってください。

メール内容の例)

-----

ACT Japan 入会申請確認メール

\_\_\_\_\_

様

ACT Japan では、全ての会員様のメールアドレスを登録いただいております。 下記 URL をクリックし、メールアドレス認証・会員様情報の登録を行なってください。

受付番号: 123456789 登録団体: ACT Japan

■下記 URL をクリックするとメールアドレスが認証されます。 → https://実際は登録を完了するためのURLが表示されていますので、クリックします。

・このメールの有効期限は 20yy-mm-dd hh:mm:00 までです。 記載の URL が有効期限切れの場合は、あらためての入会申請手続きをお願いいたします。

# 7.登録申請フォームへの記入

本人認証のため、ACT Japan に登録している電話番号を入力してください。ご不明の場合は、事務局 までお問い合わせください。

|      | お知らせ                         | スケジュール          | フォトギャラリー | 団体概要 | お問合せ |
|------|------------------------------|-----------------|----------|------|------|
|      | — 本ノ                         | し認証             |          |      |      |
|      | (                            | 反ID入力           |          |      |      |
| 電話番号 | 例)01-2345-6789<br>※ご登録の電話番号を | :入力して下さい<br>「認証 |          |      |      |
|      |                              |                 |          |      |      |

認証の最終確認があります。

| AC<br>JAP | CT<br>シュート<br>お知ら | せ スケジ:         | ב <b>וו</b> −ב | <b>フォトギャラリー</b> | 団体概要 | お問合せ |
|-----------|-------------------|----------------|----------------|-----------------|------|------|
|           | — 本               | 、人認            | 証 -            |                 |      |      |
|           |                   | 最終確認           |                |                 |      |      |
|           | あなたは              |                | さんです           | ה'              |      |      |
|           | Ott               | เ <b>ง x</b> ( | いいえ            |                 |      |      |
|           |                   |                |                |                 |      |      |

#### 8.登録情報の確認

現在 ACT Japan に登録されている情報が確認できます。登録情報に変更がある場合は修正をお願いします。なお、英語氏名、メールアドレス、所属、学歴、職歴については、本システムの登録にあたり、改めて、入力をお願いしております。お手数をおかけいたしますが、よろしくお願いします。

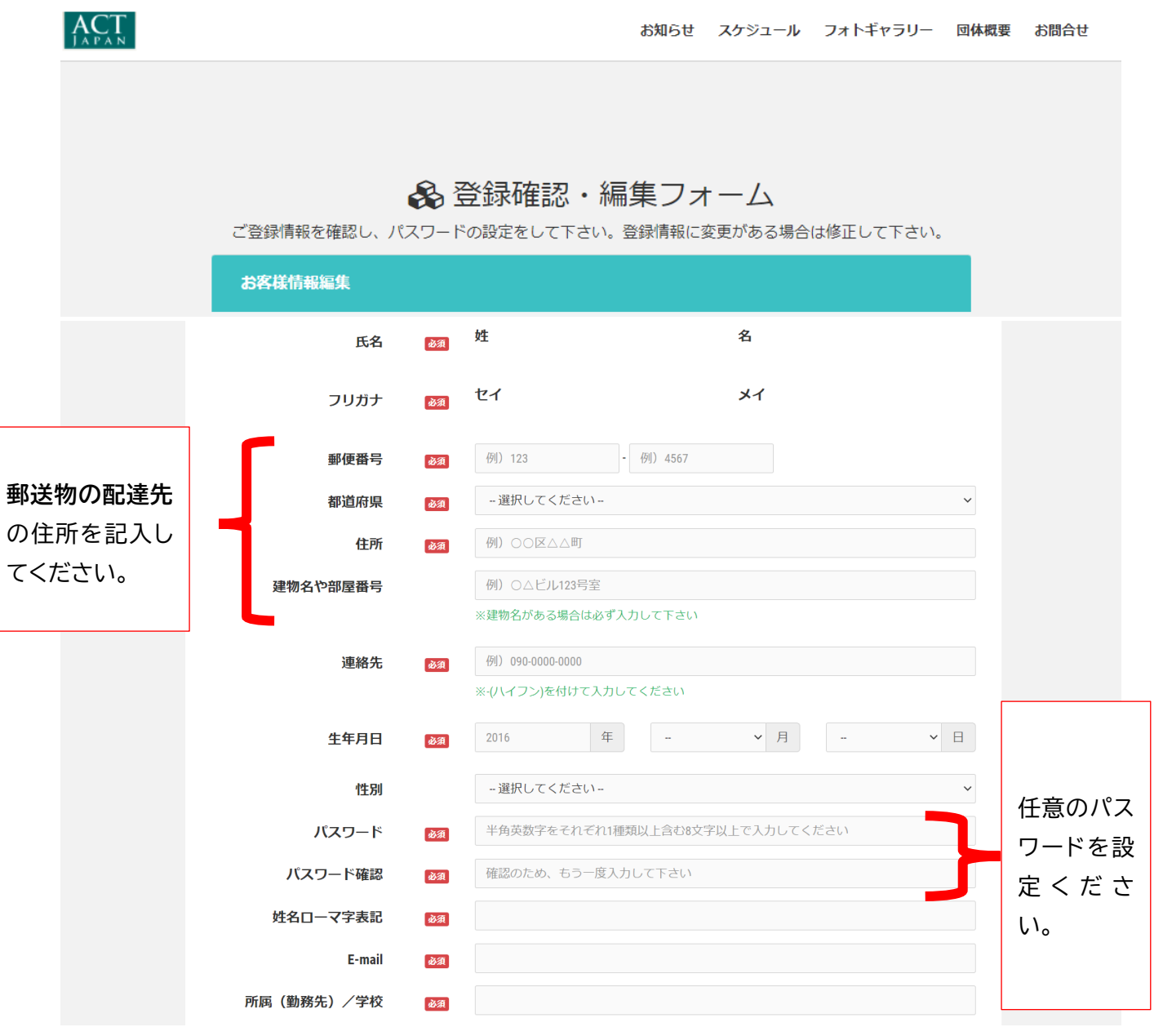

続く項目は次ページで示しています。

#### 前ページからの続きの項目です。

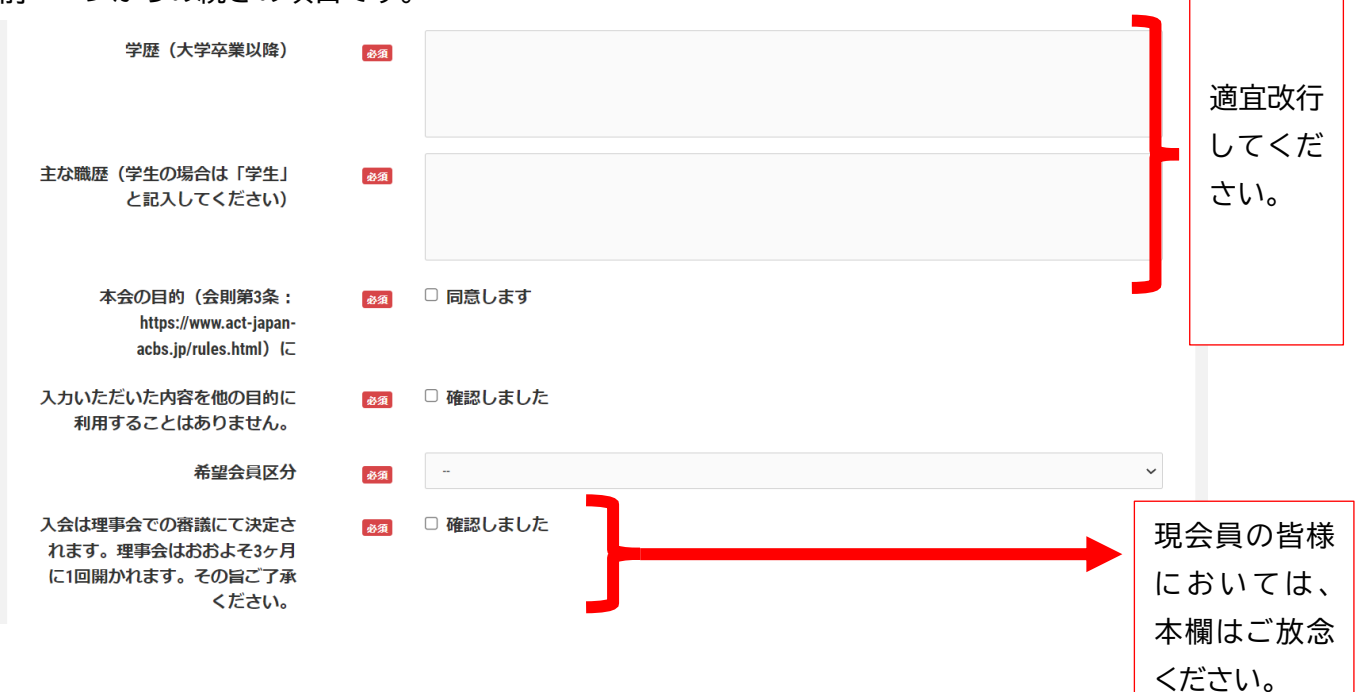

ACT Japan の会員情報管理は、MiiT+(ミータス)を用いて行います。そのため、最後に MiiT+の利 用規約についてお読みいただき、同意の上「確認」ボタンを押してください。

| 「MiiT+」利用規約                                          |   |
|------------------------------------------------------|---|
| 利用規約を確認して下さい。                                        |   |
|                                                      |   |
| 「MiiT+(ミータス)」利用規約                                    |   |
| 「MiiT+(ミータス)」利用規約(以下「本規約」といいます。)は、株式会社インターナショナルスポーツマ |   |
| ーケティング(以下「当社」といいます。)が運営する「MiiT+(ミータス)」というウェブサイト、ソフトウ |   |
| ェア、アプリケーションその他一切の製品及びサービス(以下「本サービス」といいます。)についての利用    |   |
| 条件を定めるものです。会員は、本規約の内容に同意の上、当社所定の新規団体申請又は団体参加申請を行う    |   |
| ものとし、その後当社が登録を承認した時点で、サービス毎に、本規約に基づく契約が成立したものとみなし    |   |
| ます。                                                  | • |
| □ 利用規約に同意します                                         |   |
| 確認 キャンセル                                             |   |
|                                                      |   |

※「確認」を押すと、登録申請情報を送信します。記入内容をご確認の上、ボタンを押してください。

<u>9. 申請完了通知</u>

以下の画面が表示されましたら、申請が完了しています。4. で登録したメールアドレスに申請完了メー ルが届いていますので、確認ください。

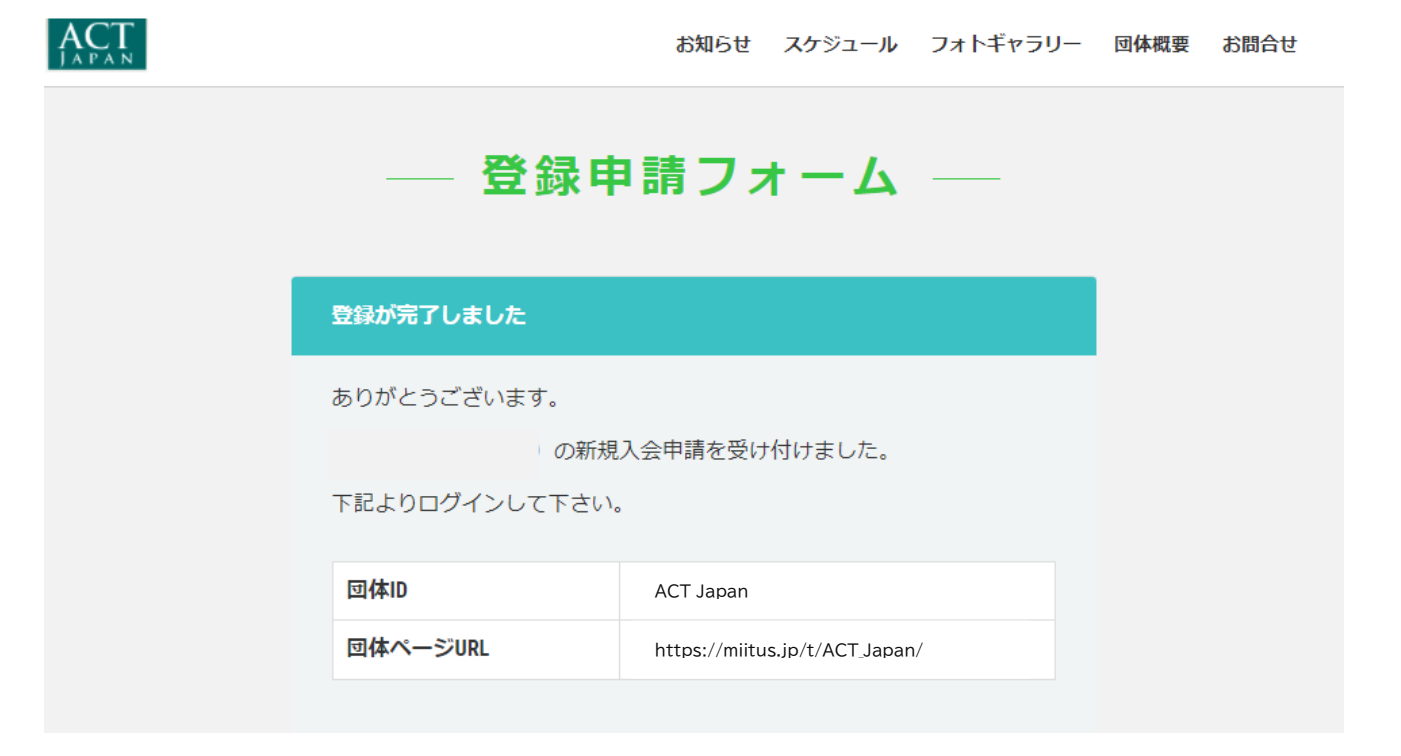

# <u>10. 承認後:ACT Japan 会員ページへのログイン方法</u>

会員ページにログインする際は、「ログインはこちら」からお願いします。

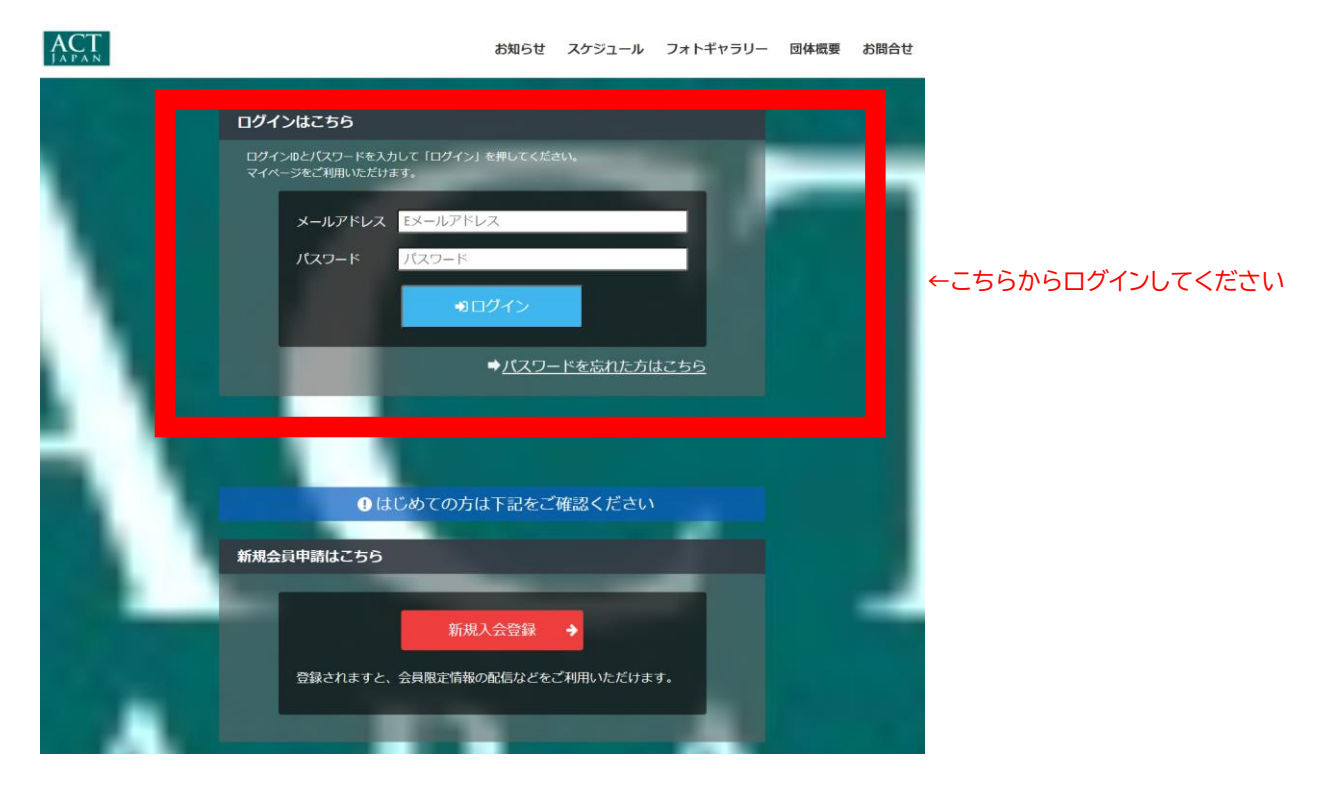

## <u>11. 登録情報を変更する場合</u>

ACT Japan 会員ページへログイン後、「マイページ」から変更お願いします。

※入会申込時から登録のメールアドレスに変更が生じた場合は、「マイページ」での変更と併せて事務局 までメールでお知らせください。メーリングリストが別途管理されているため、そちらの継続利用に必 要です。

| ACT |             |                         | お知らせ | スケジュール | フォトギャラリー | ファイル | アンケート | 団体概要       | マイページ |
|-----|-------------|-------------------------|------|--------|----------|------|-------|------------|-------|
|     |             | — お知らせ —<br>INFORMATION | _    |        | 一覧を見る〉   |      | 1     |            |       |
|     | 2021年11月25日 | 開設しました                  |      |        |          |      | đ     | <i>Е</i> . |       |
|     |             |                         |      |        |          |      | ログアウト |            |       |

| 【スマートフォンの場合】                    |              |                             |
|---------------------------------|--------------|-----------------------------|
| 完了 🔒 miitus.jp <sub>あ</sub> あ Ĉ | 完了           | கக் டூ                      |
|                                 | ACT          | =                           |
|                                 | 00 th        | ←名前をクリックすると<br>マイページへ移動します。 |
| — お知らせ —<br>INFORMATION         | お知らせ         |                             |
| 一覧を見る >                         | スケジュール       |                             |
|                                 | フォトギャラリー     |                             |
| 2021年11月25日                     | ファイル         |                             |
| 開設しました                          | アンケート        |                             |
|                                 | 団体概要         |                             |
|                                 | ログアウト        |                             |
|                                 |              |                             |
| 特定商取引法に基づく表記                    | 特定商取引法に基づく表記 |                             |
| ACT Japan田東合 (店) 七限合井フォール       |              | 1.                          |

<u>12.退会する場合</u>

一旦 ACT Japan 会員ページへログインいただき、マイページから退会を申請してください。 正式な退会は理事会での承認を待って完了されます。